## **ARTIGO: 11462**

## 4Gym - Dar desconto em planos

O que você vai encontrar aqui:

## • Uma nova forma de aplicar desconto em planos

Agora há uma nova forma de dar desconto no 4Gym com poucos cliques. A outra forma é através de promoções e convênios não abordado aqui. Passo 1 Clicar em dar desconto no plano

Acesse a tela do cliente e role até o plano que deseja dar desconto. Ache a nova opção para dar desconto e clique, conforme imagem abaixo:

| ativo                                                                                                    | 🔊 MUSCULAÇÃO | TRIMESTRAL | Dt. início: 18/08 | /15   Dias restantes: 71 dias, | 12 horas |                                           |                  | Açõ                  | es para o plano 🔻 🔨                                 |  |  |  |
|----------------------------------------------------------------------------------------------------|--------------|------------|-------------------|--------------------------------|----------|-------------------------------------------|------------------|----------------------|-----------------------------------------------------|--|--|--|
| ED                                                                                                    | CM GM I EX   |            |                   |                                |          | 🖋 editar plano<br>👎 inativar<br>🖻 excluir |                  | • cr<br>• ge<br>• da | iar mensalidade<br>erar mensalidades<br>ir desconto |  |  |  |
| Pagamentos do plano Clique aqui                                                                                                    |              |            |                   |                                |          |                                           |                  |                      |                                                     |  |  |  |
| ✓ pago A recibo A recibo A |              |            |                   |                                |          |                                           |                  |                      |                                                     |  |  |  |
| ~                                                                                                    |              | Valor      | Ref. Mês          | Período                        | Pago     | Valor Pago                                | Dt. Pgto.        | Tipo Pgto.           | Observação                                          |  |  |  |
| ~                                                                                                    | 1            | R\$ 280,00 | Agosto            | 18/08/2016 - 18/11/2016        | Não      |                                           |                  |                      |                                                     |  |  |  |
| ~                                                                                                    | 1            | R\$ 280,00 | Maio              | 18/05/2016 - 18/08/2016        | Não      |                                           |                  |                      |                                                     |  |  |  |
| ~                                                                                                    | 1            | R\$ 280,00 | Fevereiro         | 18/02/2016 - 18/05/2016        | Não      |                                           |                  |                      |                                                     |  |  |  |
| ~                                                                                                    | 1            | R\$ 280,00 | Novembro          | 18/11/2015 - 18/02/2016        | Não      |                                           |                  |                      |                                                     |  |  |  |
| ~                                                                                                    | 1 🖻 🗹        | R\$ 280,00 | Agosto            | 18/08/2015 - 18/11/2015        | Sim      | R\$ 280,00                                | 18/08/2015 10:19 |                      |                                                     |  |  |  |

#### Passo 2 Inserir campos

Insira os campos: valor de desconto, data de validade e observação se desejado.

A data de validade irá indicar para o sistema até quando o desconto deve ser aplicado para o pagamento do plano do cliente. conforme imagem abaixo:

| procurar um menu                                                                             | × * | procure por ajuda, digite tópico | • | clientes acessados recentemer |  |  |  |  |  |  |
|----------------------------------------------------------------------------------------------|-----|----------------------------------|---|-------------------------------|--|--|--|--|--|--|
| Você está aqui:   🕈 🗲 Clientes 🗲 Dar desconto para João Pedro de Freitas no plano Kickboxing |     |                                  |   |                               |  |  |  |  |  |  |
| D                                                                                            | . ~ |                                  | 1 | 121-1-1                       |  |  |  |  |  |  |

# Dar desconto para João Pedro de Freitas no plano Kickboxing

| 🗲 🖨 Voltar para a tela de João Pedro de Freita | + | 8 | voltar | para | а | tela | de | João | Pedro | de | Freita |
|------------------------------------------------|---|---|--------|------|---|------|----|------|-------|----|--------|
|------------------------------------------------|---|---|--------|------|---|------|----|------|-------|----|--------|

| 🗲 🖀 voltar para a tela de João | Pedro de Freitas |                  | Quero ver isso agora: | Treinos |
|--------------------------------|------------------|------------------|-----------------------|---------|
| Valor de desconto              |                  | Observação       |                       |         |
| 15.00                          |                  |                  |                       |         |
| Válido até a data              |                  |                  |                       |         |
| 30/10/2015                     |                  | Insira os campos |                       |         |
| Confirmar desconto             | Redefinir        | Confirme o desco | nto                   |         |

#### Passo 3 Verifique o desconto aplicado

Agora quando uma mensalidade for gerada ou criada, o desconto será aplicado. No plano com desconto, uma mensagem irá aparecer indicando que alguém deu desconto. Por exemplo, um plano com valor R\$ 110, com desconto de R\$ 30 a mensalidade será de R\$80. É possível editar e remover o valor de desconto também, conforme imagem abaixo:

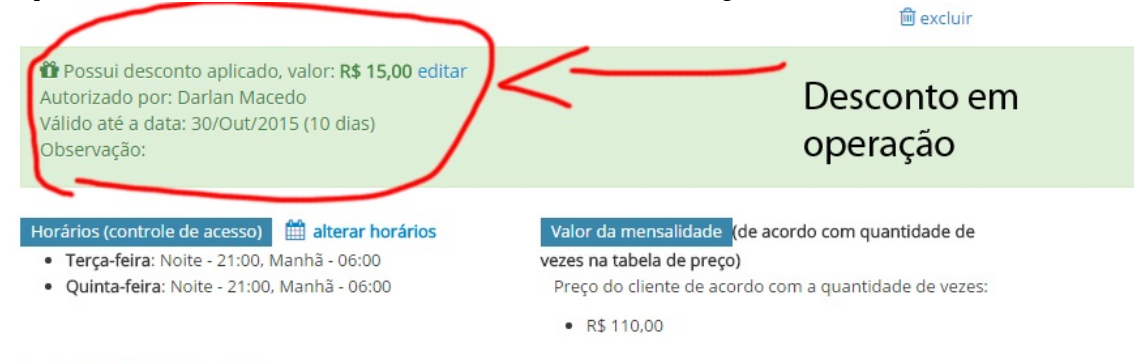

### Pagamentos do plano

🗹 pago 🖨 recibo 🛍 excluir 🗲 você pode operar nas mensalidades selecionadas por aqui agora também

Em caso de dúvidas ou dificuldades, entre em contato com o suporte através de: e-mail: alan@mobilemind.com.br cel: 54-9900-8894

Até a próxima.